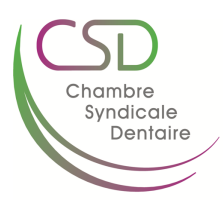

### TUTORIEL : Demande d'immatriculation à la TVA et régime de franchise

#### à faire avant le 31 janvier

Pour les dentistes qui désirent le demander voir News n° 0085/21 de décembre

Il faut accéder au site du SPF Finances et remplir le formulaire 604A

Cliquez sur le lien TVA – Début, modification et fin d'activité | SPF Finances (belgium.be).

#### Tableau

Cliquez sur Rentrez votre formulaire 604A, 604B ou 604C en ligne (link is external)

Apparaît le tableau : Cliquez sur : Demande d'identification à la TVA

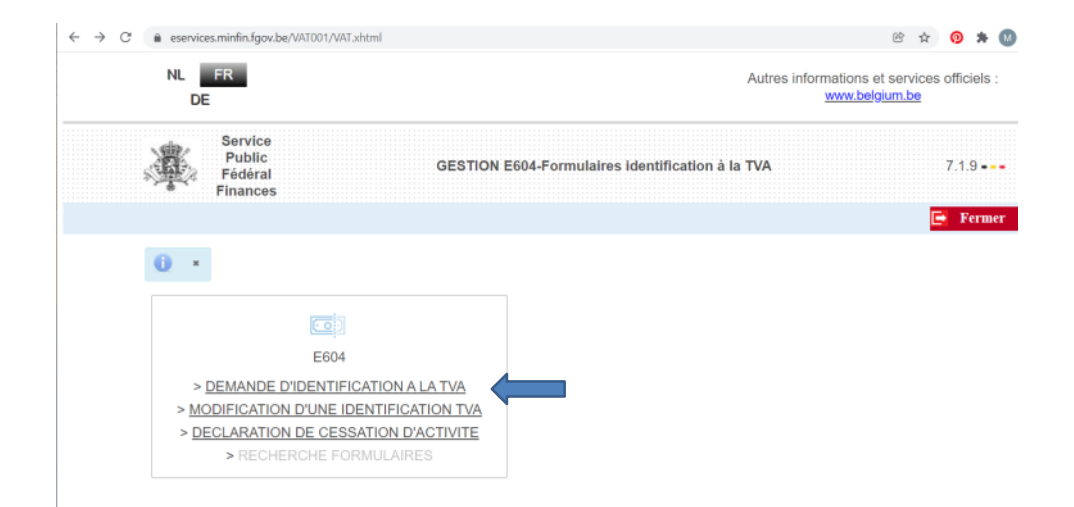

#### Page avec différents onglets

|           | Service<br>Public<br>Fédéral<br>Finances |           |        | E6     | 04A- DEMAN] | DE D'IDE | NTIFICATIO | N A LA TVA |  |  |  |
|-----------|------------------------------------------|-----------|--------|--------|-------------|----------|------------|------------|--|--|--|
| choisir a | utre action                              |           |        | •      |             |          |            |            |  |  |  |
|           |                                          |           |        |        |             |          |            |            |  |  |  |
| Départ    | Adresse(s)                               | Activités | Régime | Compte | Signature   | Envoi    | Confirmer  |            |  |  |  |

# Cliquez onglet départ : Entrez votre n° d'entreprise

|           | Service<br>Public<br>Fédéral<br>Finances |           |        | E6     | 04A- DEMANI | DE D'IDE | NTIFICATIO | NALATV | 1 |  |
|-----------|------------------------------------------|-----------|--------|--------|-------------|----------|------------|--------|---|--|
| choisir a | utre action                              |           |        | ۲      |             |          |            |        |   |  |
| Départ    | Adresse(s)                               | Activités | Régime | Compte | Signature   | Envoi    | Confirmer  |        |   |  |
|           |                                          |           |        |        |             |          |            |        |   |  |

# Ensuite, vous continuez à cliquer sur les onglets suivants

|           | Service<br>Public<br>Fédéral<br>Finances |           |        | E6     | 04A- DEMAN | DE D'IDE | NTIFICATIO? | ALATVA |  |  |
|-----------|------------------------------------------|-----------|--------|--------|------------|----------|-------------|--------|--|--|
| choisir a | utre action                              |           |        | ۲      |            |          |             |        |  |  |
| Départ    | Adresse(s)                               | Activités | Régime | Compte | Signature  | Envoi    | Confirmer   |        |  |  |
|           |                                          |           |        |        |            |          |             |        |  |  |

### **Onglet adresse : Entrez vos coordonnées**

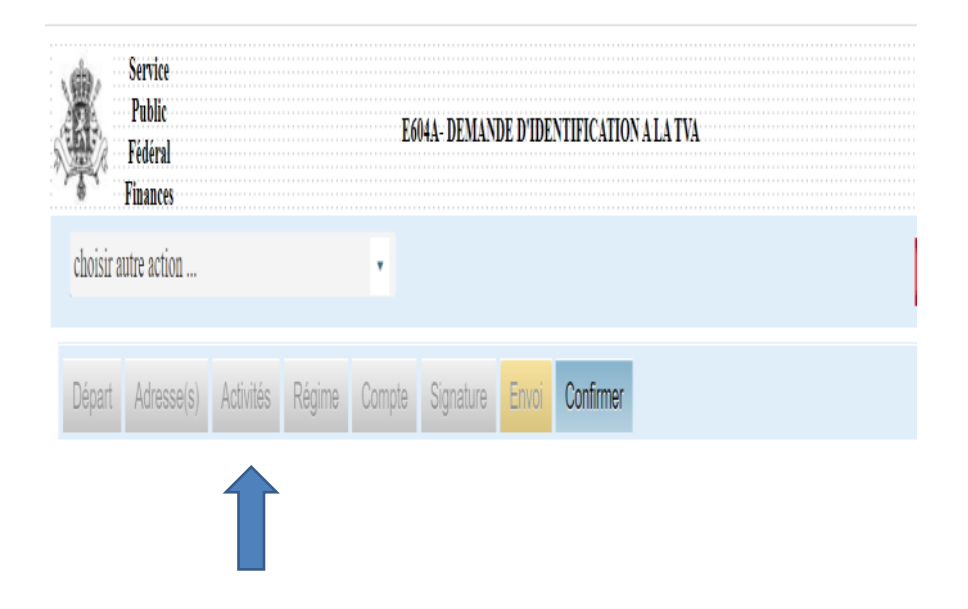

**Onglet activités click à droite sur loupe : apparaît : rechercher activité Nacebel** 

votre activité est : 86230 : pratique dentaire

ensuite il faut remplir une <u>estimation</u> de vos chiffres d'affaires

- pour soins non thérapeutiques : non exemptées par l'art 44

- pour soins thérapeutiques : exemptées par l'art 44

| Départ  | Adresse(s)      | Activités    | Régime       | Compte       | Signature     | Envoi       | Confirmer                          |   | <u>Aide</u> |
|---------|-----------------|--------------|--------------|--------------|---------------|-------------|------------------------------------|---|-------------|
| Descrip | tion précise d  | de mes activ | vités, v com | noris celles | exemptées     | par l'artic | cle 44 du Code de la TVA :         |   |             |
| ,       | ,               |              |              | ,            | Acti          | vité prin   | cipale                             |   |             |
| Dentis  | te              |              |              |              |               |             |                                    |   |             |
|         |                 |              |              |              | Au            | tres acti   | vités                              |   |             |
|         |                 |              |              |              |               |             |                                    | ٩ |             |
|         |                 |              |              |              |               |             |                                    | ٩ |             |
|         |                 |              |              |              |               |             |                                    | ٩ |             |
|         |                 |              |              |              |               |             |                                    | ٩ |             |
|         |                 |              |              |              |               |             |                                    | ٩ |             |
| Mon chi | ffre d'affaires | annuel pré   | sumé (hors   | s TVA) : - à | l'exclusion ( | de mes a    | ctivités exemptées par l'Art44 : € |   | $\langle$   |
|         |                 |              |              | - d          | le mes activi | tés exem    | ptées par l'Art44 : €              |   |             |

Activité: 86230 Pratique dentaire

# Onglet régime

| A REAL                                                                                                    | Service<br>Public<br>Fédéral<br>Finances                                                                                                    |                                                                                                    | E604A-DEMA                                                                                                    | NDE D'IDEN                                                                                                    | TIFICATION                                                                                     | ALATVA                                                                      |                                  |                                   |
|----------------------------------------------------------------------------------------------------|----------------------------------------------------------------------------------------------------|----------------------------------------------------------------------------------------------------|----------------------------------------------------------------------------------------------------|----------------------------------------------------------------------------------------------------|------------------------------------------------------------------------------------------------|-----------------------------------------------------------------------------|----------------------------------|-----------------------------------|
| choisir                                                                                                    | r autre action                                                                                                    |                                                                                                    | *                                                                                                    |                                                                                                    |                                                                                                |                                                                             |                                  |                                   |
| Départ                                                                                                    | t Adresse(s)                                                                                                    | Activités Régime                                                                                                    | Compte Signature                                                                                                    | Envoi                                                                                                    | Confirmer                                                                                      |                                                                             |                                  |                                   |
|                                                                                                    |                                                                                                    |                                                                                                    |                                                                                                    |                                                                                                    |                                                                                                |                                                                             |                                  |                                   |
|                                                                                                    |                                                                                                    |                                                                                                    |                                                                                                    |                                                                                                    |                                                                                                |                                                                             |                                  |                                   |
|                                                                                                    |                                                                                                    |                                                                                                    |                                                                                                    |                                                                                                    |                                                                                                |                                                                             |                                  |                                   |
| Départ /                                                                                                    | Adresse(s) Activ                                                                                                    | ités Régime Comp                                                                                                    | te Signature <mark>Envoi</mark>                                                                                                    | Confirmer                                                                                                    |                                                                                                |                                                                             |                                  | Ai                                |
| Départ /                                                                                                    | Adresse(s) Activ                                                                                                    | ités Régime Comp<br>visées à l' <u>article 44</u> du                                                                                                    | te Signature Envoi<br>I Code de la TVA, je décl                                                                                                    | Confirmer<br>are réaliser                                                                                                    |                                                                                                |                                                                             |                                  | Air                               |
| Départ /<br>Concerna<br>exclu                                                                                                    | Adresse(s) Activ<br>nt les exemptions<br>isivement des opé                                                                                                    | ités Régime Compl<br>visées à l' <u>article 44</u> du<br>trations autres que celle                                                                                                    | te Signature Envoi<br>I Code de la TVA, je décl<br>Is visées à l'Art.44 (assuj                                                                                                    | Confirmer<br>are réaliser<br>ettis ordinair                                                                                                    | es)                                                                                            |                                                                             |                                  | Air                               |
| Départ /<br>Concerna<br>exclu<br>en pa<br>dédu                                                                                                    | Adresse(s) Activ<br>nt les exemptions<br>usivement des opé<br>artie des opération<br>ction de la TVA (a                                                                                                    | tités Régime Comp<br>visées à l'article 44 du<br>irations autres que celle<br>is visées à l'Art.44, qui r<br>ssujetti mixte)                                                                                                    | te Signature Envoi<br>u Code de la TVA, je décl<br>us visées à l'Art.44 (assuj<br>n'ouvrent pas le droit à un                                                                                                    | Confirmer<br>are réaliser :<br>ettis ordinair<br>ne déduction                                                                                                    | es)<br>, et en partie                                                                          | d'autres opéra                                                              | ations permett                   | <u>Ai</u>                         |
| Départ /<br>Concerna<br>exclu<br>en pa<br>dédu<br>en pa                                                                                                    | Adresse(s) Activ<br>nt les exemptions<br>usivement des opération<br>ction de la TVA (a<br>artie des opération<br>ction de la TVA et<br>artie des opération                                                                                                    | ités Régime Compl<br>visées à l' <u>article 44</u> du<br>irations autres que celle<br>ns visées à l'Art.44, qui r<br>ssujetti mixte)<br>is visées à l'Art.44, qui                                                                                                    | te Signature Envoi<br>I Code de la TVA, je décl<br>Is visées à l'Art.44 (assuj<br>n'ouvrent pas le droit à u                                                                                                    | Confirmer<br>are réaliser :<br>ettis ordinair<br>ne déduction<br>ne déduction<br>ciation de la                                                                                          | es)<br>, et en partie<br>n et/ou en par<br>TVA (assuiet                                        | d'autres opéra<br>tie d'autres op<br>i partiel)                             | ations permett                   | Air<br>ant la<br>nettant la       |
| Départ A<br>Concerna<br>exclu<br>en pa<br>dédu<br>en pa<br>dédu<br>en pa                                                                                                    | Adresse(s) Activ<br>nt les exemptions<br>sivement des opé<br>artie des opération<br>ction de la TVA (a<br>artie des opération<br>ction de la TVA et<br>usivement des opé                                                                                                    | ités Régime Comp<br>visées à l'article 44 du<br>irations autres que celle<br>ns visées à l'Art.44, qui r<br>ssujetti mixte)<br>ns visées à l'Art.44, qui<br>en partie des opération<br>irations visées à l'Art.44                                                                                                    | te Signature Envoi<br>I Code de la TVA, je décl<br>Is visées à l'Art.44 (assuj<br>n'ouvrent pas le droit à un<br>n'ouvrent pas le droit à un<br>s hors du champs d'appl<br>(assujetti sans droit de d                                                                                                    | Confirmer<br>are réaliser :<br>ettis ordinair<br>ne déduction<br>ication de la<br>déduction TV                                                                                          | es)<br>, et en partie<br>n et/ou en pan<br>TVA (assujet!<br>A)                                 | d'autres opéra<br>tie d'autres op<br>i partiel)                             | ations permett                   | Air<br>ant la<br>nettant la       |
| Départ /<br>Concerna<br>exclu<br>en pr<br>dédu<br>en pr<br>dédu<br>exclu<br>A. Assu                                                                                                    | Adresse(s) Activ<br>nt les exemptions<br>isivement des opé<br>artie des opération<br>ction de la TVA (a<br>artie des opération<br>ction de la TVA et<br>isivement des opé                                                                                                    | tités Régime Comp<br>visées à l'article 44 du<br>irations autres que celle<br>ns visées à l'Art.44, qui n<br>ssujetti mixte)<br>ns visées à l'Art.44, qui<br>en partie des opération<br>irations visées à l'Art.44                                                                                                    | te Signature Envoi<br>u Code de la TVA, je décl<br>us visées à l'Art.44 (assuj<br>n'ouvrent pas le droit à u<br>n'ouvrent pas le droit à u<br>s hors du champs d'appl<br>u (assujetti sans droit de d<br>riodiques TVA                                                                                                    | Confirmer<br>are réaliser :<br>ettis ordinair<br>ne déduction<br>ne déduction<br>ication de la<br>téduction TV                                                                          | es)<br>, et en partie<br>n et/ou en pan<br>TVA (assujet/<br>A)                                 | d'autres opéra<br>tie d'autres op<br>i partiel)                             | ations permett                   | Air<br>ant la<br>nettant la       |
| Départ /<br>Concerna<br>exclu<br>en pa<br>dédu<br>exclu<br>exclu<br>A. Assu<br>B. Assu                                                                                                    | Adresse(s) Activ<br>nt les exemptions<br>usivement des opération<br>ction de la TVA (a<br>artie des opération<br>ction de la TVA et<br>usivement des opé<br>ujetti tenu au dép<br>ujetti soumis au                                                                                          | ités Régime Comp<br>visées à l' <u>article 44</u> du<br>rations autres que celle<br>ns visées à l'Art.44, qui r<br>ssujetti mixte)<br>ns visées à l'Art.44, qui<br>ns visées à l'Art.44, qui<br>ns visées à l'Art.44, qui<br>ns visées à l'Art.44<br>not de déclarations pér<br>régime de la franchise.                                                                                                    | te Signature Erwoi<br>I Code de la TVA, je décl<br>Is visées à l'Art.44 (assuj<br>n'ouvrent pas le droit à u<br>n'ouvrent pas le droit à u<br>s hors du champs d'appl<br>I (assujetti sans droit de d<br>riodiques TVA<br>de la taxe                                                                                                    | Confirmer<br>are réaliser :<br>ettis ordinair<br>ne déduction<br>ne déduction<br>de la<br>déduction TV                                                                                  | es)<br>, et en partie<br>n et/ou en par<br>TVA (assujet<br>A)                                  | d'autres opéra<br>tie d'autres op<br>i partiel)                             | ations permett<br>bérations perm | Air<br>ant la<br>nettant la       |
| Départ /<br>Concerna<br>exclu<br>en pa<br>dédu<br>exclu<br>en pa<br>dédu<br>exclu<br>exclu<br>ex | Adresse(s) Activ<br>nt les exemptions<br>sivement des opé<br>artie des opération<br>ction de la TVA (a<br>artie des opération<br>ction de la TVA et<br>sivement des opé<br>ujetti tenu au dép<br>ujetti soumis au<br>emplis les conditio                                                    | ités Régime Comp<br>visées à l'article 44 du<br>irations autres que celle<br>us visées à l'Art.44, qui r<br>ssujetti mixte)<br>us visées à l'Art.44, qui<br>en partie des opération<br>irations visées à l'Art.44<br>rôt de déclarations pér<br>régime de la franchise.                                                                                                    | te Signature Envoi<br>a Code de la TVA, je décl<br>is visées à l'Art.44 (assuj<br>n'ouvrent pas le droit à un<br>n'ouvrent pas le droit à un<br>s hors du champs d'appl<br>(assujetti sans droit de co<br>riodiques TVA<br>de la taxe<br>chise pour les petites en                                                                                                    | Confirmer<br>are réaliser :<br>ettis ordinair<br>ne déduction<br>ne déduction<br>re déduction TV<br>déduction TV                                                                        | es)<br>, et en partie<br>n et/ou en pan<br>TVA (assujet<br>A)<br>e choisis ce re               | d'autres opéra<br>tie d'autres op<br>i partiel)<br>igime.                   | ations permett<br>pérations perm | ant la<br>nettant la<br>ettant la |
| Départ /<br>Concerna<br>exclu<br>e exclu<br>e e pa<br>dédu<br>e exclu<br>A. Assu<br>B. Assu<br>b. Je n                                                                                                    | Adresse(s) Activ<br>nt les exemptions<br>usivement des opé<br>artie des opération<br>ction de la TVA (a<br>artie des opération<br>ction de la TVA et<br>usivement des opé<br>ujetti soumis au<br>ujetti soumis au<br>emplis les conditio<br>'opte pour la taxat<br>e déclare le dépas       | tités Régime Compl<br>visées à l'article 44 du<br>irations autres que celle<br>is visées à l'Art.44, qui r<br>ssujetti mixte)<br>en partie des opération<br>irations visées à l'Art.44, qui<br>en partie des opération<br>irations visées à l'Art.44, qui<br>en partie des opération<br>régime de la franchise<br>ons du régime de la fran-<br>tion en Belgique des <u>acc</u><br>sesement du seuil de 11.                      | te Signature Envoi<br>I Code de la TVA, je décl<br>I Code de la TVA, je décl<br>I Code de la TVA de la Suj<br>r'ouvrent pas le droit à u<br>n'ouvrent pas le droit à u<br>n'ouvrent pas le droit à u<br>s hors du champs d'appl<br>(assujetti sans droit de c<br>riodiques TVA<br>de la taxe<br>chise pour les petites en<br>quisitions intracommur<br>200 euro en matière d'a                                                                                                    | Confirmer<br>are réaliser :<br>ettis ordinair<br>ne déduction<br>ication de la<br>téduction TV<br>ication TV<br>treprises et j<br>isutaires<br>equisitions in                           | es)<br>, et en partie<br>n et/ou en pan<br>TVA (assujet<br>A)<br>e choisis ce m<br>itracommuna | d'autres opéri<br>ie d'autres op<br>i partiel)<br>igime.<br>utaires de biel | ations permett<br>pérations perm | ant la<br>nettant la<br>ettant la |
| Départ /<br>Concerna<br>exclu<br>e en pr<br>dédu<br>e exclu<br>e exclu<br>e exclu<br>e exclu<br>A. Assu<br>B. Assu<br>b. J an<br>J J<br>J J                                                                                                    | Adresse(s) Activ<br>nt les exemptions<br>usivement des opération<br>ction de la TVA (a<br>artie des opération<br>ction de la TVA et<br>usivement des opér<br>ujetti tenu au dép<br>ujetti soumis au<br>emplis les conditio<br>'opte pour la taxat<br>e déclare le dépas<br>ujetti soumis au | ités Régime Comp<br>visées à l'article 44 du<br>irations autres que celle<br>as visées à l'Art.44, qui r<br>ssujetti mixte)<br>us visées à l'Art.44, qui<br>en partie des opération<br>irations visées à l'Art.44, qui<br>en partie des opération<br>irations visées à l'Art.44<br>pôt de déclarations pér<br>régime de la franchise<br>ons du régime de la fran-<br>sesement du seuil de 11,<br>u régime des <u>exploitant</u> | te Signature Envoi<br>I Code de la TVA, je décl<br>I code de la TVA, je décl<br>I code de la TVA, je décl<br>I code de la TVA (assuj<br>n'ouvrent pas le droit à u<br>n'ouvrent pas le droit à u<br>s agricoles | Confirmer<br>are réaliser :<br>ettis ordinair<br>ne déduction<br>ication de la<br>déduction TV<br>ication de la<br>déduction TV<br>treprises et j<br><u>sautaires</u><br>cquisitions ir | es)<br>, et en partie<br>n et/ou en par<br>TVA (assujet<br>A)<br>e choisis ce n<br>ttracommuna | d'autres opéri<br>tie d'autres op<br>partiel)<br>igime.<br>itaires de bier  | ations permett<br>pérations perm | ant la<br>nettant la              |

| Ce chiffre d'affaires                               | provient en totalité provient en partie en provient pas                                                                                                    |
|-----------------------------------------------------|----------------------------------------------------------------------------------------------------|
| de la vente :                                       | <u>de produits énergétiques</u> visés à l'article 415, § 1er, de la loi-programme du 27 décembre 2004; d'appareils de téléphonie mobile et/ou d'ordinateurs (en plus de leurs périphériques, accessoires et |
|                                                     | composants) ;<br>de véhicules terrestres munis d'un moteur soumis à la réglementation sur l'immatriculation.                                                                                                |
| Je précise le chiffre d'affai                       | res annuel présumé (hors TVA) propre à ces ventes : € 0                                                                                                    |
| Vais-je effectuer des <u>livraiso</u>               | ns intracommunautaires exemptées ? Si oui, pour quel montant ? €                                                                                                    |
| Date de début de mes activit                        | és nécessitant une identification à la TVA : 01/01/2022                                                                                                    |
| S'agit-il d'une reprise d'un for<br>commerce ?      | nds de 💿 Non 💿 Oui, totale 💿 Oui, partielle                                                                                                    |
| Si oui, je précise le numéro o<br>(des) cédant(s) : | l'entreprise du                                                                                                    |

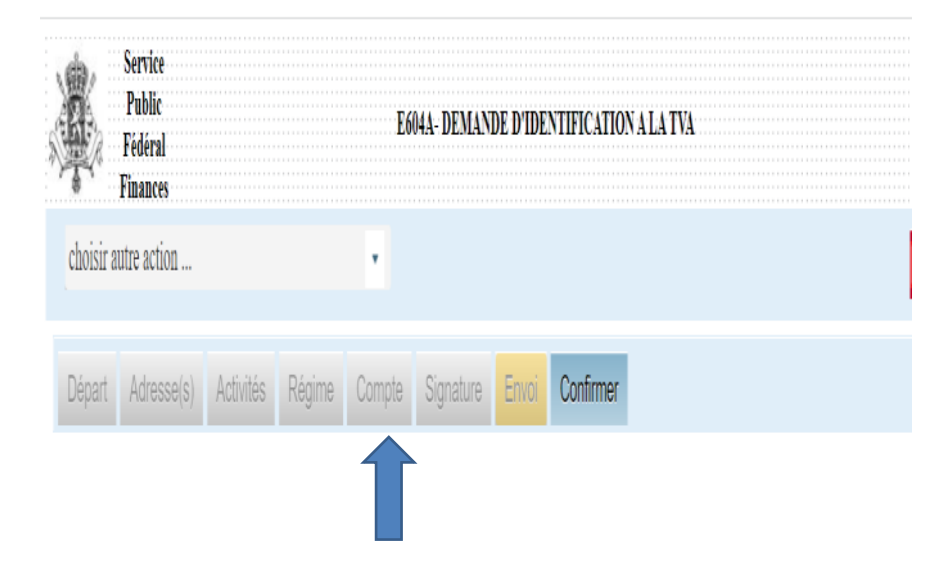

| Départ                     | Adresse(s)                                        | Activités                                   | Régime                                    | Compte                               | Signature                      | Envoi               | Confirmer                                                    | Ŀ    |
|----------------------------|---------------------------------------------------|---------------------------------------------|-------------------------------------------|--------------------------------------|--------------------------------|---------------------|--------------------------------------------------------------|------|
|                            |                                                   |                                             |                                           |                                      |                                |                     |                                                              |      |
| Compl                      | étez correcte                                     | ment ce ca                                  | dre ! En ca                               | s d'erreur,                          | nous ne pou                    | rrons pas           | vous verser de restitution TVA.                              |      |
| Une er<br>bénéfi           | ntreprise <b>sour</b><br>cier d'un remb           | <b>mise au rég</b><br>oursement             | <b>ime mens</b><br>mensuel a              | uel et dont<br>céléré.               | l'identificatio                | n à la TV           | A remonte à moins de vingt-quatre mois (appelée « starter ») | peut |
| Pour e                     | n bénéficier, i                                   | l faut rempli                               | r les trois c                             | onditions s                          | uivantes :                     |                     |                                                              |      |
| - dépo<br>- dépo<br>- coch | ser vos décla<br>ser ces décla<br>er la case de c | rations péric<br>rations au p<br>demande de | odiques via<br>lus tard por<br>e rembours | Intervat<br>ur le 20 du<br>ement dan | mois qui suit<br>s ces déclara | la périoc<br>itions | e déclarée                                                   |      |
| Mes re                     | emboursemen                                       | ts TVA doiv                                 | ent être ver                              | sés sur le                           | compte :                       |                     |                                                              |      |
| IBAN :                     |                                                   |                                             |                                           |                                      | BIC                            | compte a            | l'étranger) :                                                |      |
| Ce co                      | mpte appartie                                     | nt-il à mon (                               | entreprise (                              | ? Ooui On                            | on                             |                     |                                                              |      |

|           | Service<br>Public<br>Fédéral<br>Finances |           |        | E6     | 04A-DEMAN | DE D'IDE | NTIFICATIO | NAI | A TVA |  |  |  |
|-----------|------------------------------------------|-----------|--------|--------|-----------|----------|------------|-----|-------|--|--|--|
| choisir a | utre action                              |           |        | ۲      |           |          |            |     |       |  |  |  |
| Départ    | Adresse(s)                               | Activités | Régime | Compte | Signature | Envoi    | Confirmer  |     |       |  |  |  |
|           |                                          |           |        |        |           |          |            |     |       |  |  |  |

| Servic<br>Publi<br>Fédéra<br>Financ            | ce<br>ic<br>al<br>ces |        | E604     | A- DEMAND  | DE D'IDE | NTIFICATIO | ON A LA TVA |  |
|------------------------------------------------|-----------------------|--------|----------|------------|----------|------------|-------------|--|
| :hoisir autre act                              | tion                  |        | •        |            |          |            |             |  |
| Départ Adre                                    | esse(s) Activités     | Régime | Compte S | ignature B | Envoi    | Confirmer  |             |  |
| Date : 1                                       | 15/01/2022            |        |          |            |          |            |             |  |
| Date .                                         | 10101/2022            |        |          |            |          |            |             |  |
|                                                |                       |        |          |            |          |            |             |  |
| Signataire                                     |                       |        |          |            |          |            |             |  |
| Signataire<br>Nom :                            | Aerden                |        |          |            | F        | Prénom :   | Michèle     |  |
| Signataire<br>Nom :<br>Qualité :               | Aerden                |        |          |            | ,        | Prénom :   | Michèle     |  |
| Signataire<br>Nom :<br>Qualité :<br>Signataire | Aerden                |        |          |            | f        | Prénom :   | Michèle     |  |

En qualité de : fondateur d'une entité enregistrée en personne physique

ou : gérant

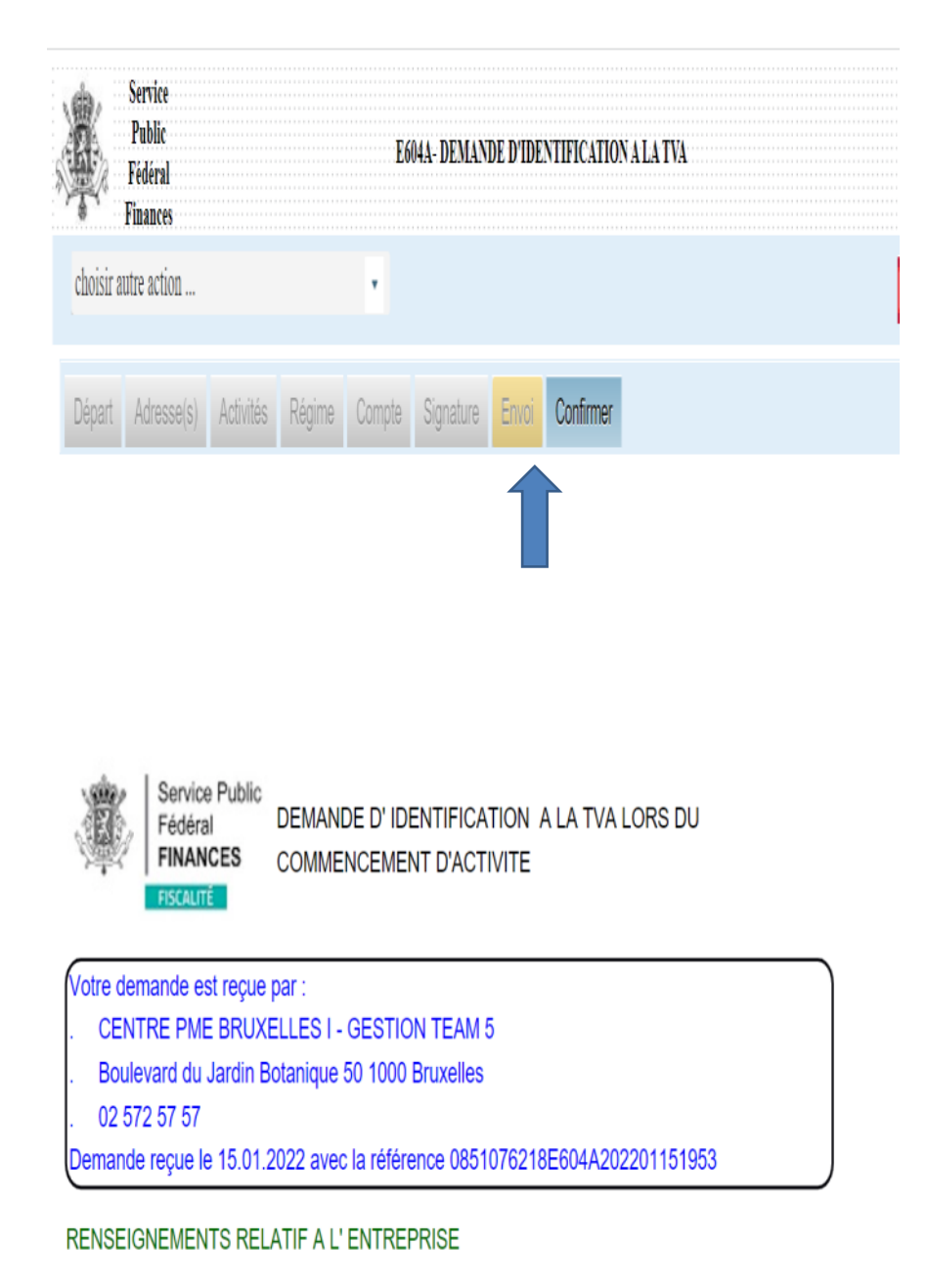

Apparaît l'adresse de votre bureau TVA en fonction de votre localisation

### Finalement

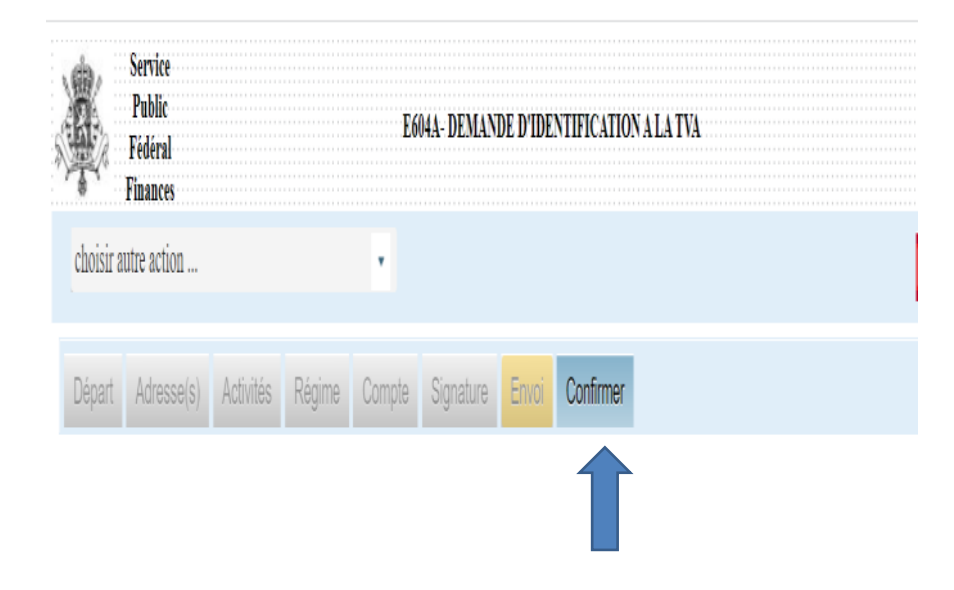

Apparaît en PDF votre introduction que vous pouvez copier

FIN !

Bonne chance